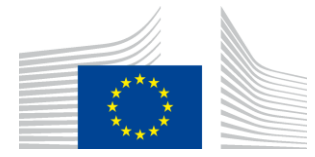

EUROPÄISCHE KOMMISSION Exekutivagentur für Innovation und Netze

# WiFi4EU-Installationsbericht

# – Umsetzungsleitfaden –

## V1.4

### <u>Inhalt</u>

| ÜBERSICHT                                                                         | 2  |
|-----------------------------------------------------------------------------------|----|
| ARBEITSABLAUF                                                                     | 2  |
| ERSTELLUNG UND EINREICHUNG DES INSTALLATIONSBERICHTS                              | 4  |
| ERSTELLUNG DES INSTALLATIONSBERICHTS                                              | 4  |
| VERFAHREN                                                                         | 4  |
| EINREICHUNG DES INSTALLATIONSBERICHTS                                             | 13 |
| GENEHMIGUNG DES INSTALLATIONSBERICHTS DURCH DIE GEMEINDE / ANTRAG AUF ÜBERPRÜFUNG | 14 |
| GENEHMIGUNG DES INSTALLATIONSBERICHTS                                             | 14 |
| ANTRAG AUF ÜBERPRÜFUNG                                                            | 16 |
| ÄNDERUNG EINES INSTALLATIONSBERICHTS                                              | 18 |

## ÜBERSICHT

In diesem Leitfaden werden die Schritte beschrieben, die eine WLAN-Installationsfirma (im Folgenden "WLAN-Installateur" bzw. "WI") befolgen sollte, um den Installationsbericht zu erstellen und einzureichen. Durch die Einreichung des Installationsberichts erklärt der WLAN-Installateur, dass die Installation abgeschlossen ist und den in Anhang I der WiFi4EU-Finanzhilfevereinbarung festgelegten technischen Anforderungen entspricht.

Der Installationsbericht enthält alle technischen Informationen über das bzw. die WiFi4EU-Netz(e) und die einzelnen Zugangspunkte. Er wird vom WLAN-Installateur im WiFi4EU-Portal erstellt und von der Gemeinde/dem Empfänger des WiFi4EU-Gutscheins genehmigt. Die Einreichung und Genehmigung des Installationsberichts ist eine der Voraussetzungen für die Auszahlung des Gutscheins.

## ARBEITSABLAUF

- Der WLAN-Installateur (WI) reicht den Installationsbericht über das WiFi4EU-Portal ein, und die Gemeinde wird über das WiFi4EU-Portal per E-Mail informiert, dass der Installationsbericht zur Genehmigung bereitsteht.
- 2. Die Gemeinde validiert den Installationsbericht im Portal und bestätigt, dass alle eingegebenen Zugangspunkte tatsächlich unter den angegebenen GPS-Koordinaten vorhanden sind.
- 3. Nach der Genehmigung des Installationsberichts durch die Gemeinde hat die INEA 60 Tage Zeit, um
  - sich zu vergewissern, dass die Installation den Vorgaben des Artikels 4.2 der Finanzhilfevereinbarung entspricht (d. h., dass es ein funktionierendes Netz gibt, dass das WiFi4EU-Logo ordnungsgemäß angezeigt wird usw.), und
  - die Zahlung vorzunehmen. Bei Nichteinhaltung der Vorgaben der Finanzhilfevereinbarung wird der Zahlungsantrag ausgesetzt, bis die vollständige Einhaltung sichergestellt ist.

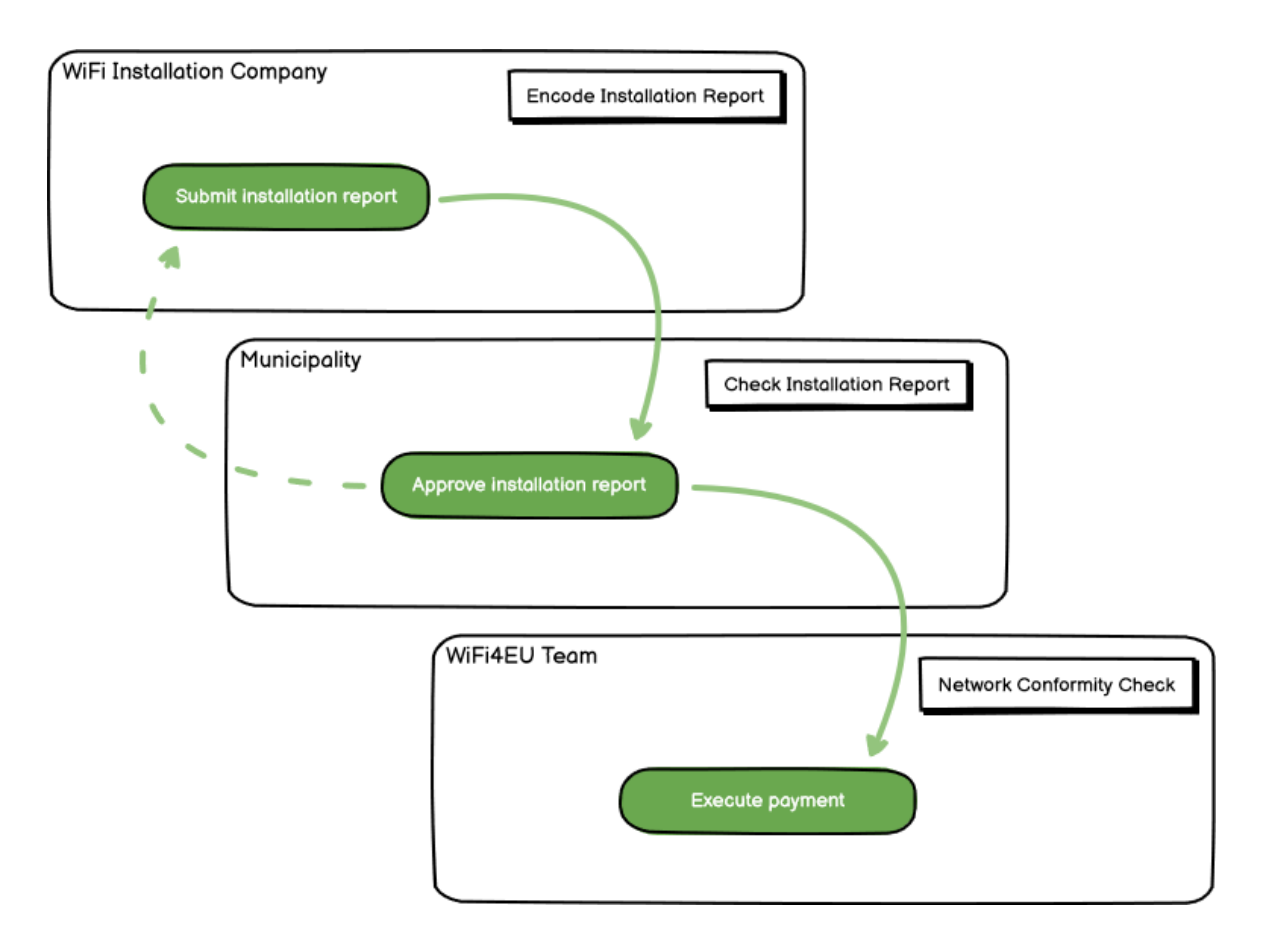

## **ERSTELLUNG UND EINREICHUNG DES INSTALLATIONSBERICHTS**

#### **ERSTELLUNG DES INSTALLATIONSBERICHTS**

Der Installationsbericht enthält alle technischen Informationen über das bzw. die WiFi4EU-Netz(e) und die einzelnen Zugangspunkte. Ein einziges gemeldetes Netz kann alle Zugangspunkte umfassen, unabhängig vom Internetdiensteanbieter und von der IP-Adresse des Zugangspunkts.

Der WI kann mehrere Netze einrichten und die Mindestanzahl der Zugangspunkte auf verschiedene Netze aufteilen. Aus den folgenden Gründen wird jedoch dringend empfohlen, möglichst wenige Netze einzurichten:

a) Netze mit einer geringen Anzahl von Zugangspunkten verzeichnen oftmals nur eine sehr geringe Anzahl von Verbindungen pro Woche, was automatische Warnmeldungen durch das WiFi4EU-Fernüberwachungssystem auslöst.

b) Jedem WiFi4EU-Netz, das eingerichtet wird, muss ein eigenes Portal vorgeschaltet sein, was die Betriebs- und Wartungskosten insgesamt erhöht.

Dennoch kann es für eine Gemeinde nützlich sein, mehrere Netze einzurichten (d. h. die Mindestanzahl der Zugangspunkte auf mehrere Netze aufzuteilen), etwa wenn sie Wert darauf legt, dass ihre digitalen Dienste abhängig vom Standort jeweils auf einer eigenen "Landingpage" (Vorschaltportal) dargestellt werden. So kann die Gemeinde beispielsweise in ihrem Rathaus oder anderen öffentlichen Gebäuden über ein Netz mit Zugangspunkten verfügen, über das die Bürgerinnen und Bürger der Gemeinde Zugang zu elektronischen Behördendiensten erhalten, und in ihrem Fremdenverkehrsbüro oder an Kulturstätten über ein weiteres Netz mit Zugangspunkten, das auf externe Besucherinnen und Besucher ausgerichtet ist.

#### VERFAHREN

Der WI gibt die Netzdaten in der Registerkarte "My Installation" (Meine Installation) des WiFi4EU-Portals ein.

Sobald die IBAN mit der Gemeinde verknüpft ist, steht die Schaltfläche "Installation report" (Installationsbericht) zur Verfügung. Klicken Sie auf die Schaltfläche "Installation report" (Installationsbericht) und legen Sie ein neues Netz an:

| Hy registration(s) | Hy installation                   | Registered Wi-Fi installation cor                                   |                                                                          |                       |                                                    |                                  |
|--------------------|-----------------------------------|---------------------------------------------------------------------|--------------------------------------------------------------------------|-----------------------|----------------------------------------------------|----------------------------------|
|                    |                                   | Reques                                                              | t for installation                                                       | by M                  | unicipalities                                      |                                  |
|                    | As a Wi-Fi Inst<br>you can select | tallation company, you can provid<br>a bank account and complete th | e information related to your ban<br>e installation report for the munic | k account<br>ipality. | (x) at any time. Once you are selected             | l by a municipality,             |
| Country #          |                                   | Municipality 4                                                      | Date received \$                                                         |                       | Bank account details                               | Installation report confirmation |
| Rafes              |                                   | Municipality Name                                                   | 02/12/2020 11 29                                                         |                       | IBAN 200000000<br>Selected on /12/2020 See details | Installation report              |
| Total records: 1   |                                   |                                                                     | 14 H 🖬 14 H                                                              | s ~                   |                                                    |                                  |

Im Normalfall sollte die Option "Configuration according to Grant Agreement" (Konfiguration gemäß Finanzhilfevereinbarung) gewählt werden. Die "Configuration according to Administrative Agreement with # ITALIA" (Konfiguration gemäß Verwaltungsvereinbarung mit # ITALIA) sollte **ausschließlich dann** gewählt werden, wenn der Netzwerkname (SSID) "wifi.italia.it" lautet; in diesem Fall gilt eine gesonderte Vereinbarung:

|                                                                                                    | nore WiFi4EU networks for a beneficiary, you                                                                                                    |  |  |  |  |  |  |  |
|----------------------------------------------------------------------------------------------------|----------------------------------------------------------------------------------------------------|--|--|--|--|--|--|--|
| WiFi installation report         This page is used to list all the WiFi4EU networks of the beneficiary you work for. In order to create one or should select one beneficiary from the dropdown list.         Beneficiary : Viecte       WiFi4EU configuration option | ore WiFi4EU networks for a beneficiary, you                                                                                                    |  |  |  |  |  |  |  |
| This page is used to list all the WiFi4EU networks of the beneficiary you work for. In order to create one or should select one beneficiary from the dropdown list. Beneficiary : Vieste WiFi4EU configuration option                                                | nore WiFi4EU networks for a beneficiary, you                                                                                                    |  |  |  |  |  |  |  |
| Beneficiary : Vieste WIFI4EU configuration option                                                                                                    | This page is used to list all the WiFi4EU networks of the beneficiary you work for. In order to create one or more WiFi4EU networks for a beneficiary, you should select one beneficiary from the dropdown list. |  |  |  |  |  |  |  |
|                                                                                                    | <b>~</b>                                                                                                    |  |  |  |  |  |  |  |
| Configuration according to Administrative Agreement with                                                                                                    | ITALIA                                                                                                    |  |  |  |  |  |  |  |
| Configuration according to Grant Agreement                                                                                                    |                                                                                                    |  |  |  |  |  |  |  |
| List of all WIFI4EU networks of the Beneficiary Vieste                                                                                                    | + Add WIFi4EU network                                                                                                    |  |  |  |  |  |  |  |
| Number   WiFi4EU network name  URL of the captive portal  Details                                                                                                    | Access points                                                                                                    |  |  |  |  |  |  |  |
|                                                                                                    | Acocco politica                                                                                                    |  |  |  |  |  |  |  |

Wenn Sie die "Configuration according to Administrative Agreement with # ITALIA" (Konfiguration gemäß Verwaltungsvereinbarung mit # ITALIA) wählen, können Sie nur ein WLAN-Netz im Portal einrichten und eingeben, und alle Zugangspunkte müssen an dieses Netz angeschlossen sein:

| stal<br>sed to<br>u shou | Sorry but this action can not be done.                                                                      | ×   | k for a     |
|--------------------------|----------------------------------------------------------------------------------------------------|-----|-------------|
|                          | If you have selected Administrative Agreement, you are not allowed to have<br>more than one WiFi4EU network |     |             |
| WiFi4E                   | Confirm                                                                                                    |     | EU netwo    |
| ¢                        |                                                                                                    |     | access poir |
|                          | City hall - 💿 V                                                                                             | iew | ≔ Go to lis |

Klicken Sie auf "Add WiFi4EU network" (WiFi4EU-Netz hinzufügen):

| <ul> <li>Back</li> </ul>                                 |                                        |                                          |                       |                                                      |
|----------------------------------------------------------|----------------------------------------|------------------------------------------|-----------------------|------------------------------------------------------|
| WiFi installati                                          | on report                              |                                          |                       |                                                      |
| his page is used to list all t<br>rom the dropdown list. | the WIFI4EU networks of the beneficiar | y you work for. In order to create one o | more WIFI4EU networks | for a beneficiary, you should select one beneficiary |
| eneficiary : Vieste                                      | WEI4                                   | EU configuration option                  |                       |                                                      |
|                                                          |                                        |                                          | ~                     | •                                                    |
| List of all WIFI4EU networ                               | rks of the Beneficiary Vieste          |                                          |                       | + Add WIFI4EU network                                |
| Number 🗢                                                 | WiFi4EU network name 💠                 | URL of the captive portal 🗢              | Details               | Access points                                        |
|                                                          |                                        | No records found                         |                       |                                                      |
|                                                          |                                        | H 🗮 1 🕨 H 5                              | ~                     |                                                      |
|                                                          |                                        |                                          |                       | Submit Installation<br>Report                        |

#### Geben Sie die Pflichtangaben ein:

| I his page is used to list all the w<br>should select one beneficiary from | IFIGED networks of the beneficiary you work for. In order to create one or more WIFIGED net<br>in the dropdown list. | tworks for a beneficiary, you |
|----------------------------------------------------------------------------|----------------------------------------------------------------------------------------------------|-------------------------------|
| Beneficiary : Vieste                                                       |                                                                                                    |                               |
|                                                                            | Add WiFi4EU network                                                                                                  |                               |
|                                                                            | Please use only simplified Latin characters.                                                                         |                               |
| List of all WiFi4EU networks of                                            |                                                                                                    | + Add WiFi4EU network         |
|                                                                            | WiFi4EU network name                                                                                                 |                               |
| Number 🗢                                                                   |                                                                                                    | Access points                 |
|                                                                            | URL of the captive portal 😧                                                                                          |                               |
|                                                                            |                                                                                                    |                               |
|                                                                            | Confirm URL of the captive portal                                                                                    |                               |
|                                                                            |                                                                                                    |                               |
|                                                                            | IP address/Range                                                                                                    |                               |
|                                                                            |                                                                                                    |                               |
|                                                                            |                                                                                                    |                               |
|                                                                            | Cancel Add                                                                                                    |                               |
|                                                                            |                                                                                                    |                               |
|                                                                            |                                                                                                    |                               |
|                                                                            |                                                                                                    | •                             |

Geben Sie im Feld "URL of the captive portal" (URL des Vorschaltportals) die Internetadresse des WiFi4EU-Vorschaltportals ein. Bitte beachten Sie, dass sich dies auf die Website bezieht, auf der sich das Vorschaltportal befindet, und NICHT auf die Website, auf die der Nutzer nach dem Einloggen weitergeleitet wird.

| * | My registration(s) My installation                                                                | Registered Wi-Fi installation companies                             |                           |
|---|---------------------------------------------------------------------------------------------------|---------------------------------------------------------------------|---------------------------|
|   | <ul> <li>Back</li> <li>WiFi installation</li> </ul>                                               | Add WiFi4EU network<br>Please use only simplified Latin characters. |                           |
|   | This page is used to list all the W<br>should select one beneficiary fror<br>Beneficiary - Vieste | WiFi4EU network name<br>Municipality Name Wifi4EU                   | ks for a beneficiary, you |
|   |                                                                                                   | URL of the captive portal                                           |                           |
|   | List of all WiFI4EU networks of                                                                   | Confirm URL of the captive portal                                   | + Add WiFi4EU network     |
|   | Number 🗢                                                                                          | https://www.xxx.com<br>IP address/Range                             | Access points             |
|   |                                                                                                   | 111.111.111.11                                                      |                           |
|   |                                                                                                   | Cancel Add                                                          |                           |
|   |                                                                                                   | No records found                                                    |                           |

Die URL des Vorschaltportals darf nur klassische (keine internationalisierten) Domänennamen mit folgenden Zeichen enthalten:

- Buchstaben "a" bis "z"
- Ziffern 0 bis 9
- Bindestrich (-)
- Doppelpunkt (:)
- Punkt (.)
- Schrägstrich (/)

Die URL darf nicht mit einem Bindestrich, Doppelpunkt, Punkt oder Schrägstrich beginnen oder enden und darf höchstens 255 Zeichen lang sein.

Geben Sie im Feld "IP address/Range" (IP-Adresse/Adressbereich) die IP-Adresse oder den IP-

Adressbereich des jeweiligen Vorschaltportals ein. Die Dimensionen des IP-Adressbereichs sind nicht beschränkt. Der IP-Adressbereich des WiFi4EU-Portals sollte in der CIDR-Notation (CIDR = Classless Inter-Domain Routing) eingegeben werden.

Nachdem das neue WiFi4EU-Netz hinzugefügt wurde, kann der WI die Informationen zu dem Netzwerk ansehen (über die Schaltfläche "View" (Anzeigen)) oder auf "Go to list" (Zur Liste) klicken, um die Zugangspunkte hinzuzufügen:

| WiFi installati                                            | ion report                                                                                                    |                                                     |
|------------------------------------------------------------|----------------------------------------------------------------------------------------------------|-----------------------------------------------------|
| his page is used to list all<br>hould select one beneficia | the WiFi4EU networks of the beneficiary you work for. In order to create $\operatorname{ry}$ from the dropdown list. | one or more WiFi4EU networks for a beneficiary, you |
| Beneficiary : Vieste                                       | WiFi4EU configuration option                                                                                         |                                                     |
|                                                            | Configuration according to Grant Agreement                                                                           | ~                                                   |
| 1                                                          | Municipality Name Wifi4EU xxx.com                                                                                    | ● View 🗮 Go to list                                 |
|                                                            | ₩ ≪ 1 № ₩ 5 ~                                                                                                    |                                                     |
|                                                            |                                                                                                    |                                                     |

Wenn Sie die Schaltfläche "View" (Anzeigen) anklicken, wird die universell eindeutige Kennung (Universally Unique Identifier – UUID) des Netzes angezeigt. Anhand der UUID des Netzes können Sie den JavaScript-Codeabschnitt für das Vorschaltportal parametrieren:

| WiFi4EU network details                                                                              |                           |                 |  |  |  |  |  |  |
|----------------------------------------------------------------------------------------------------|---------------------------|-----------------|--|--|--|--|--|--|
| his page is used to see the detail of the WIFI4EU network of the beneficiary that you have selected. |                           |                 |  |  |  |  |  |  |
| eneficiary: Vieste                                                                                   |                           |                 |  |  |  |  |  |  |
| Number                                                                                               | 1                         | 🖋 Edit 💼 Remove |  |  |  |  |  |  |
| Number                                                                                               | 1                         |                 |  |  |  |  |  |  |
| WiFi4EU network<br>name                                                                              | Municipality Name Wifi4EU |                 |  |  |  |  |  |  |
| URL of the captive portal                                                                            | https://www.xxx.com       |                 |  |  |  |  |  |  |
| Universally Unique                                                                                   | FxZWRqL8KMuaIuUCnLKXf     |                 |  |  |  |  |  |  |
| Identifier (001D)                                                                                    |                           |                 |  |  |  |  |  |  |

| ← Back                                                   |                                                                     |                                 |                       |                                         |
|----------------------------------------------------------|---------------------------------------------------------------------|---------------------------------|-----------------------|-----------------------------------------|
| WiFi installa                                            | tion report                                                         |                                 |                       |                                         |
| This page is used to list a<br>should select one benefic | all the WiFi4EU networks of the beneficiary from the dropdown list. | ciary you work for. In order    | to create one or more | WiFi4EU networks for a beneficiary, you |
| Beneficiary : Vieste                                     | WIFI4EU co                                                          | onfiguration option             |                       |                                         |
|                                                          | Configur                                                            | ation according to Grant Agreer | nent 🗸                |                                         |
| Number 🗢                                                 | WiFi4EU network name 🗢<br>Municipality Name Wifi4EU                 | URL of the captive portal       | Details               | Access points                           |
|                                                          | И                                                                   | ₩ 1 ₩ ₩                         | 5 💙                   |                                         |
|                                                          |                                                                     |                                 |                       | Submit Installation                     |

Auf der Seite "Access point list" (Liste der Zugangspunkte) werden alle im WiFi4EU-Netz eingerichteten Zugangspunkte angezeigt:

| List of all access points of the Municipality Name Wifi4EU of Vieste + Add access point |                     |                     |              |                   |                    |                    |                     | access point          |                       |         |
|-----------------------------------------------------------------------------------------|---------------------|---------------------|--------------|-------------------|--------------------|--------------------|---------------------|-----------------------|-----------------------|---------|
| Number 🗢                                                                                | Location type<br>\$ | Location<br>name \$ | Geo location | Device type<br>\$ | Device brand<br>\$ | Device model<br>\$ | Device serial<br>\$ | MAC address<br>2.4GHz | MAC address<br>5.0GHz | Details |
|                                                                                         |                     |                     |              |                   |                    |                    |                     |                       |                       |         |
|                                                                                         |                     |                     |              |                   |                    |                    |                     |                       |                       |         |

Klicken Sie auf "Add access point" (Zugangspunkt hinzufügen), um die einzelnen Zugangspunkte einzugeben:

| н<br>т<br>о<br>в<br>v | <b>CCESS POINT LIST</b> his page is used to list all the access points of one WiFi4EU network of the beneficiary that you have selected. Please add the corresponding access points nee their installation has been completed. eneficiary: Vieste ViFi4EU network: Municipality Name Wifi4EU |       |                  |              |               |               |                |              |               |             |        |              |  |
|-----------------------|----------------------------------------------------------------------------------------------------|-------|------------------|--------------|---------------|---------------|----------------|--------------|---------------|-------------|--------|--------------|--|
|                       | List of al                                                                                                    | l acc | ess points of th | ne Municipal | ity Name Wifi | i4EU of Viest | Device brand   | Device model | Device serial | MAC address | + Add  | access point |  |
|                       | Number                                                                                                    | \$    | \$               | name ≑       | Geo location  | \$            | \$             | \$           | \$            | 2.4GHz      | 5.0GHz | Details      |  |
|                       |                                                                                                    |       |                  |              |               |               |                |              |               |             |        |              |  |
|                       |                                                                                                    |       |                  |              |               |               | No records fou | nd           |               |             |        |              |  |

Wenn Sie einem WiFi4EU-Netz einen neuen Zugangspunkt hinzufügen, sollten die folgenden Angaben eingegeben werden:

- a) Location type (Art des Standorts)
- b) Location name (Name des Standorts)
- c) Geo Location Latitude und Longitude (Breitengrad und Längengrad des Geo-Standorts)
- d) Device type (Art des Geräts)
- e) Device brand (Marke des Geräts)
- f) Device model (Gerätemodell)
- g) Device serial (Seriennummer des Geräts)
- h) MAC-Adresse 2.4 GHz
- i) MAC-Adresse 5.0 GHz

Die MAC-Adressen für 2.4 GHz und 5 GHz sollten unterschiedlich sein. Am Zugangspunkt wird möglicherweise nur eine einzige MAC-Adresse angezeigt (nämlich die Adresse der primären Schnittstelle), obwohl der Zugangspunkt in Wirklichkeit über mehrere MAC-Adressen verfügt, die den einzelnen Netzschnittstellen entsprechen. Bitten Sie Ihren Verkäufer um folgende Angaben:

| This page is used to list all the acc<br>once their installation has been o | ess points of one WiFi4EU network of the beneficiary that you have selected. Please add th                                                                                                    | e corresponding access points |
|-----------------------------------------------------------------------------|----------------------------------------------------------------------------------------------------|-------------------------------|
| Beneficiary: Vieste<br>WIFI4EU network: Municipality I                      | Add access point<br>Please specify the details of the access point                                                                                                    |                               |
| List of all access points of the t                                          | Location type Town Hall / Administrative building                                                                                                    | + Add access point            |
| Location type Lo<br>Number \$ \$ na                                         | Location name  Town Hall Geo Location Latitude  Geo Location Longitude  Latarzeo Latarzeo Lat | MAC address<br>5.0GHz Details |
|                                                                             | Device type Outdoor                                                                                                    |                               |
|                                                                             | Device brand Device model Device                                                                                                    | •                             |
|                                                                             |                                                                                                    |                               |

| once their installation has been c | Device type        | ▲ · · · · · · · · · · · · · · · · · · · |
|------------------------------------|--------------------|-----------------------------------------|
| Beneficiary: Vieste                | Outdoor 🗸          |                                         |
| wiFi4EU network: Municipality I    | Device brand       |                                         |
|                                    | Device             |                                         |
| List of all access points of the I | Device model       | + Add access point                      |
| Location type Lo                   | Device             | MAC address                             |
| Number 🗢 🗢 na                      | Device serial      | 5.0GHz Details                          |
|                                    | Device             |                                         |
|                                    | MAC address 2.4GHz |                                         |
|                                    | 00:1B:44:11:3A:B7  |                                         |
|                                    | MAC address 5.0GHz |                                         |
|                                    | 00:1B:44:11:3A:B8  |                                         |
|                                    | Cancel Add         | •                                       |
|                                    |                    |                                         |

### Geben Sie alle Zugangspunkte des Netzes ein:

| eneficiary: Vie<br>ViFi4EU networ                                                       | ste<br>k: Municipality I                  | Name Wifi4EU  |                         |             |              |              |               |                       |                       |         |
|-----------------------------------------------------------------------------------------|-------------------------------------------|---------------|-------------------------|-------------|--------------|--------------|---------------|-----------------------|-----------------------|---------|
| List of all access points of the Municipality Name Wifi4EU of Vieste + Add access point |                                           |               |                         |             |              |              |               |                       |                       |         |
| Number ≑                                                                                | Location type                             | Location name | Geo location            | Device type | Device brand | Device model | Device serial | MAC address<br>2.4GHz | MAC address<br>5.0GHz | Details |
| 1                                                                                       | Town Hall /<br>Administrative<br>building | Town Hall     | 41.457568,<br>51.789378 | Outdoor     | Device       | Device       | Device        | 00:1B:44:11:3A:<br>B7 | 00:18:44:11:3A:<br>88 | View    |
| 2                                                                                       | Health Centre /<br>Hospital               | Health Centre | 41.457568,<br>51.789378 | Outdoor     | Device       | Device       | Device        | 00:1B:44:11:3A:<br>B7 | 00:1B:44:11:3A:<br>B8 | View    |
| 3                                                                                       | Square                                    | Square        | 41.457568,<br>51.789378 | Outdoor     | Device       | Device       | Device        | 00:1B:44:11:3A:<br>B7 | 00:1B:44:11:3A:<br>B8 | View    |
| 4                                                                                       | Park                                      | Park          | 41.457568,<br>51.789378 | Outdoor     | Device       | Device       | Device        | 00:1B:44:11:3A:<br>B7 | 00:1B:44:11:3A:<br>B8 | View    |
| 5                                                                                       | Street /<br>Pedestrian<br>street          | Street        | 41.457568,<br>51.789378 | Outdoor     | Device       | Device       | Device        | 00:1B:44:11:3A:<br>B7 | 00:18:44:11:3A:<br>88 | View    |
|                                                                                         |                                           |               |                         | M 44        | 1 2 🕨 H      | 5 🗸          |               |                       |                       |         |

| iFi4EU networ   | k: Municipality N                                           | ame Wifi4EU    |                         |                   |                    |                    |               |                       |                       |                 |
|-----------------|-------------------------------------------------------------|----------------|-------------------------|-------------------|--------------------|--------------------|---------------|-----------------------|-----------------------|-----------------|
| List of all acc | ess points of the M                                         | unicipality Na | me Wifi4EU of           | Vieste            |                    |                    |               |                       | + A                   | dd access point |
| Number ≑        | Location type                                               | Location name  | Geo location            | Device type<br>\$ | Device brand<br>\$ | Device model<br>\$ | Device serial | MAC address<br>2.4GHz | MAC address<br>5.0GHz | Details         |
| 6               | Tramway or Bus<br>Station / Stop                            | Stop           | 41.457568,<br>51.789378 | Outdoor           | Device             | Device             | Device        | 00:1B:44:11:3A:<br>B7 | 00:1B:44:11:3A:<br>B8 | View            |
| 7               | Metro Station                                               | Metro Station  | 41.457568,<br>51.789378 | Outdoor           | Device             | Device             | Device        | 00:1B:44:11:3A:<br>B7 | 00:1B:44:11:3A:<br>B8 | View            |
| 8               | Library                                                     | Library        | 41.457568,<br>51.789378 | Outdoor           | Device             | Device             | Device        | 00:1B:44:11:3A:<br>B7 | 00:18:44:11:3A:<br>88 | View            |
| 9               | School /<br>Education or<br>Research Centre<br>/ University | School         | 41.457568,<br>51.789378 | Outdoor           | Device             | Device             | Device        | 00:1B:44:11:3A:<br>B7 | 00:18:44:11:3A:<br>88 | View            |
| 10              | Shopping Mall                                               | Shopping Mall  | 41.457568,<br>51.789378 | Outdoor           | Device             | Device             | Device        | 00:18:44:11:3A:<br>87 | 00:1B:44:11:3A:<br>B8 | View            |

| Mindestanzahl an Zugangspunkten im | Mindestanzahl an Zugangspunkten in geschlossenen |
|------------------------------------|--------------------------------------------------|
| Freien                             | Räumen                                           |
| 10                                 | 0                                                |
| 9                                  | 2                                                |
| 8                                  | 3                                                |
| 7                                  | 5                                                |
| 6                                  | 6                                                |
| 5                                  | 8                                                |
| 4                                  | 9                                                |
| 3                                  | 11                                               |
| 2                                  | 12                                               |
| 1                                  | 14                                               |
| 0                                  | 15                                               |

Die Mindestanzahl der Zugangspunkte ist in Abschnitt 6.2.2 der Aufforderung zur Einreichung von Anträgen und in Anhang I Artikel I.2 der Finanzhilfevereinbarung angegeben:

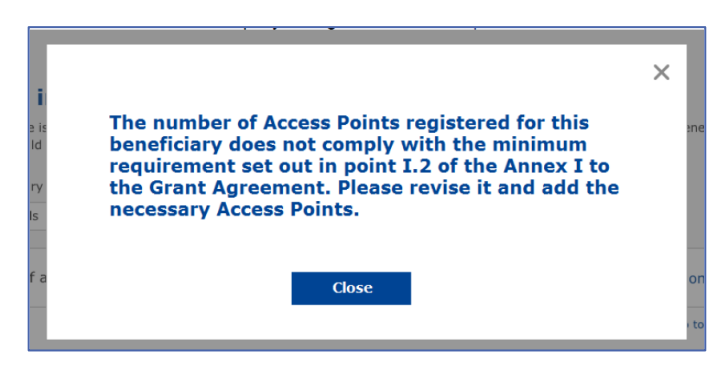

Wenn diese Anzahl der jeweiligen Zugangspunkte nicht ausreicht, installieren Sie zusätzliche Zugangspunkte und geben Sie diese ein.

#### EINREICHUNG DES INSTALLATIONSBERICHTS

Sobald die Mindestanzahl der Zugangspunkte eingegeben wurde, steht die Schaltfläche "Submit Installation Report" (Installationsbericht abschicken) zur Verfügung. Klicken Sie auf diese Schaltfläche, um zu bestätigen, dass die Installation aller WiFi4EU-Netze für die betreffende Gemeinde abgeschlossen ist und dass diese den in der Finanzhilfevereinbarung festgelegten technischen Anforderungen entsprechen.

| My registration | (s) My installation Re                            | gistered Wi-Fi installation companies           | ;                                           |                           |                                                         |
|-----------------|---------------------------------------------------|-------------------------------------------------|---------------------------------------------|---------------------------|---------------------------------------------------------|
|                 | ← Back                                            |                                                 |                                             |                           |                                                         |
|                 | WiFi installa                                     | tion report                                     |                                             |                           |                                                         |
|                 | This page is used to list from the dropdown list. | all the WiFi4EU networks of the bene            | ficiary you work for. In order to create on | e or more WiFi4EU network | is for a beneficiary, you should select one beneficiary |
|                 | Beneficiary : Vieste                              |                                                 | WiFi4EU configuration option                |                           |                                                         |
|                 |                                                   |                                                 | Configuration according to Grant Agreement  |                           | ~                                                       |
|                 | Number ¢                                          | WiFi4EU network name<br>Municipality Name Wifi4 | URL of the captive portal      EU xxx.com   | Details<br>Ø View         | Access points                                           |
|                 |                                                   |                                                 | ₩ ≪ 1 >> ₩                                  | 5 🗸                       |                                                         |
|                 |                                                   |                                                 |                                             |                           | Submit Installation<br>Report                           |
|                 |                                                   |                                                 | Last Update 28-10-2020 15:00 v              | 7 3 11   Top              |                                                         |

Nachdem eine Gemeinde einen WI ausgewählt hat, muss sie – auf der WiFi4EU-Portal-Seite "My registration" (Meine Registrierung) im Abschnitt "Bank account" (Bankverbindung) – die Bankdaten seines Kontos eingeben, auf das die Zahlung erfolgen soll. Außerdem müssen die entsprechenden Belege hochgeladen werden.

Nach der Eingabe werden sowohl die Kontodaten als auch die Belege anhand einer Reihe von Prüfungen durch die Kommissionsdienststellen validiert. Sobald alle Prüfungen erfolgreich abgeschlossen sind, erhält der WI per E-Mail eine entsprechende Bestätigung.

Wenn zusätzliche Informationen benötigt werden, erhält der WI ebenfalls eine entsprechende E-Mail. Der WI kann den aktuellen Stand der Prüfungen auch über die Seite "My registration" (Meine Registrierung) einsehen.

Solange die Kontodaten des WI nicht wie oben beschrieben validiert sind, kann der WI den Installationsbericht nicht einreichen. Wenn der WI den Installationsbericht dennoch abschickt, erscheint eine entsprechende Meldung; in diesem Fall wird das Verfahren nicht fortgesetzt, und der Bericht wird nicht der Gemeinde übermittelt.

| My registration | n(s) My installation Registered                                 |                                                                              |                                                                                   |                                              |                                          |  |
|-----------------|-----------------------------------------------------------------|------------------------------------------------------------------------------|-----------------------------------------------------------------------------------|----------------------------------------------|------------------------------------------|--|
|                 | ← Back                                                          |                                                                              |                                                                                   |                                              |                                          |  |
|                 | WiFi installation                                               | report                                                                       |                                                                                   |                                              |                                          |  |
|                 | This page is used to list all the Wi<br>from the dropdown list. | Fi4EU networks of the beneficiary y                                          | you work for. In order to create one o                                            | more WiFi4EU networks for a benefic          | ciary, you should select one beneficiary |  |
|                 | Beneficiary : Vieste                                            |                                                                              |                                                                                   |                                              |                                          |  |
|                 |                                                                 | Bank account information of the Wi-<br>only when their financial information | Fi installation company is not verified. You<br>i is checked and confirmed valid. | will be able to submit the installation repo | ort                                      |  |
|                 | List of all WiFi4EU networks o                                  |                                                                              | Cancel                                                                            |                                              | + Add WiFi4EU network                    |  |
|                 | Number 🗢                                                        | WiFi4EU network name 🗢                                                       | URL of the captive portal 🗢                                                       | Details                                      | Access points                            |  |
|                 | 1                                                               | Municipality Name Wifi4EU                                                    | xxx.com                                                                           | View                                         | i Go to list                             |  |
|                 |                                                                 |                                                                              | H 41 ] >> H 5                                                                     | ~                                            |                                          |  |
|                 |                                                                 |                                                                              |                                                                                   |                                              | Submit Installation<br>Report            |  |
|                 |                                                                 |                                                                              | Last Update 28-10-2020 15:09 v7.3                                                 | .11   Top                                    |                                          |  |

Sobald der WI den Installationsbericht abgeschickt hat, wird die Gemeinde automatisch per E-Mail benachrichtigt und aufgefordert, die Angaben des WI zu überprüfen und zu bestätigen, dass die Installation abgeschlossen ist und den in Anhang I der Muster-Finanzhilfevereinbarung festgelegten technischen Anforderungen entspricht.

## GENEHMIGUNG DES INSTALLATIONSBERICHTS DURCH DIE GEMEINDE UND ANTRAG AUF ÜBERPRÜFUNG

#### **GENEHMIGUNG DES INSTALLATIONSBERICHTS**

Nachdem die Gemeinde den Installationsbericht validiert hat, kann dieser nicht mehr bearbeitet oder geändert werden.

Daraufhin wird der validierte Installationsbericht zwecks Konformitätsprüfung an das WiFi4EU-Team weitergeleitet. Wenn die Konformitätsprüfung positiv ausfällt, zahlt die Kommission den Gutschein innerhalb von 60 Tagen aus. Andernfalls wird der Gemeinde mitgeteilt, welche technischen Probleme in Bezug auf das bzw. die WiFi4EU-Netz(e) festgestellt wurden.

Sobald der WI den Installationsbericht abgeschickt hat, steht die Schaltfläche "Confirm network installation" (Netzwerkinstallation bestätigen) zur Verfügung:

| My registration(s) | My application  | My voucher              | Registered Wi-Fi installation companies My his                                                                                                    | story                                                                                                    |                                                            |
|--------------------|-----------------|-------------------------|----------------------------------------------------------------------------------------------------|----------------------------------------------------------------------------------------------------|------------------------------------------------------------|
|                    |                 |                         | My vo                                                                                                    | oucher                                                                                                    |                                                            |
|                    |                 | As<br>cou<br>who<br>bee | a selected applicant, you need to: 1) electron<br>ntersignature in order to receive the WIFI4EU w<br>m you have a contract for the installation of the<br>n installed, confirm the installation to declare the | ically sign your Grant Agreement and<br>oucher, 2) select the Wi-Fi installation c:<br>Wi-Fi hotspots, and 3) once the Wi-Fi h<br>successful operations of your local WiFi4l | wait for the<br>ompany with<br>otspots have<br>EU network. |
| For each           | municipality, p | lease do the f          | ollowing:                                                                                                    |                                                                                                    |                                                            |
| Municipa           | lity \$         |                         | Action 1                                                                                                    | Action 2                                                                                                    | Action 3                                                   |
| Ē                  |                 |                         | Grant Agreement signed on 19/12/2018.<br>See details                                                                                                    | Wi-Fi installation company<br>selected on 23-07-2019. See<br>details                                                                                                    | Confirm network installation                               |

| ick                                             |                                                                                                    |                     |
|-------------------------------------------------|----------------------------------------------------------------------------------------------------|---------------------|
| <b>Fi inst</b><br>page is used<br>should select | Installation confirmation                                                                                                    | )r a beneficiary,   |
| ficiary<br>ect                                  | I hereby confirm that the installation site WiFi4EU network(s) are completed and fully<br>operational for the beneficiary Brussels, in full compliance with all technical requirements as<br>specified in the Grant Agreement signed between the beneficiary and the European<br>Commission Services. This action will inform the WiFi4EU team and will trigger either the<br>approval or the rejection of my installation report by the beneficiary. |                     |
| st of all ins                                   | The WiFi4EU network(s) have been installed on site and are up and running.                                                                                                    | tallation site      |
| Number                                          | The WiFi4EU network(s) installed comply with all the requirements of the grant agreement<br>and the call conditions.                                                                                                    | ccess points        |
| 01                                              | The WiFi4EU network(s) have been installed in a location where no other free public or private Wi-Fi of the same characteristics, including quality, existed. The request for payment of the balance is full reliable and true and is substantiated by                                                                                                    | <b>?</b> Go to list |
| 02                                              | adequate supporting documents that can be produced in the context of the checks or audits<br>described in Article II.27 of the Grant Agreement.                                                                                                    | ? Go to list        |
| 03                                              | Payment will be done on bank account ESAB 1234 56/8 90 1 10001. Bank account cannot be changed. Cancel Confirm                                                                                                    | ? Go to list        |
| 04                                              | G                                                                                                    | ? Go to list        |
| ows per page :                                  | 10 🔻 1-10 of 100 < >                                                                                                    |                     |
|                                                 |                                                                                                    |                     |
|                                                 | Confirm in                                                                                                    | nstallation         |

Nachdem der Installationsbericht genehmigt wurde, erhält der WI eine entsprechende Bestätigung, und die Seite "My voucher" (Mein Gutschein) im Profil der Gemeinde wird aktualisiert:

|                              |                                                                                                    | My voucher                                                                                                    |                                                         |
|------------------------------|----------------------------------------------------------------------------------------------------|----------------------------------------------------------------------------------------------------|---------------------------------------------------------|
|                              | As a selected applicant, you need to:<br>countersignature in order to receive the<br>whom you have a contract for the install<br>been installed, confirm the installation to o | <ol> <li>electronically sign your Grant Agreement and w<br/>WiFiAEU voucher, 2) select the Wi-Fi installation co<br/>tion of the Wi-Fi hotspots, and 3) once the Wi-Fi h<br/>feclare the successful operations of your local WiFiAE</li> </ol> | vait for the<br>mpany with<br>tspots have<br>U network. |
| For each municipality, pleas | se do the following:                                                                                                    |                                                                                                    |                                                         |
| For each municipality, pleas | se do the following:<br>Action 1                                                                                                    | Action 2                                                                                                    | Action 3                                                |

#### ANTRAG AUF ÜBERPRÜFUNG

Die Gemeinde kann den Installationsbericht ablehnen und den WI auffordern, diesen zu überprüfen. In diesem Fall wird der WI automatisch per E-Mail über das WiFi4EU-Portal benachrichtigt, wobei ihm auch mitgeteilt wird, aus welchen Gründen die Gemeinde den Bericht abgelehnt hat. Nachdem die Gemeinde den Installationsbericht abgelehnt hat, kann er wieder vom WI bearbeitet und erneut eingereicht werden.

Wenn ein WI den Installationsbericht versehentlich abgeschickt hat, sollte er die Gemeinde bitten, den Bericht abzulehnen. Wenn die Gemeinde den Installationsbericht noch nicht bestätigt hat, kann der Installationsbericht durch Anklicken der Schaltfläche "Request for revision" (Antrag auf Überprüfung) an den WI zurückgeschickt werden:

| My registration(s) My application My vo | ucher Registered Wi-Fi installation | companies My history                 |                                     |                                 |
|-----------------------------------------|-------------------------------------|--------------------------------------|-------------------------------------|---------------------------------|
| ← Back                                  |                                     |                                      |                                     |                                 |
|                                         | STATUS:                             | THE WIFI INSTALLATION COMPANY THA    | T YOU SELECTED HAS COMPLETED AND SU | BMITTED THE INSTALLATION REPORT |
| Municipality                            |                                     |                                      |                                     |                                 |
|                                         |                                     |                                      |                                     |                                 |
| Installation repor                      | t confirmation                      |                                      |                                     |                                 |
| This page is used to list all the WiFi  | 4EU networks as installed and compl | eted by the WiFi installation compar | ny you have contracted.             |                                 |
| WiFi installation company:              | S.p.A.                              |                                      |                                     |                                 |
| WiFi4EU configuration option: Conf      | iguration according to Grant Agre   | ement                                |                                     |                                 |
|                                         |                                     |                                      |                                     |                                 |
| List of all WiFi4EU networks            |                                     |                                      |                                     |                                 |
| Number 🗢                                | WiFi4EU network name 🗢              | URL of the captive portal 🗢          | Details                             | Access points                   |
| 1                                       | WiFi4EU                             | radius.sis.com                       | View                                | i≣ Go to list                   |
|                                         |                                     | H + 1 > H 5 -                        |                                     |                                 |
|                                         |                                     |                                      |                                     |                                 |
|                                         |                                     |                                      |                                     |                                 |
|                                         |                                     |                                      | Paguagt for                         |                                 |
|                                         |                                     |                                      | revision                            | Confirm installation            |

Wenn die Gemeinde auf "Confirm" (Bestätigen) klickt, erhält der WI eine E-Mail, in der er über den Überprüfungsantrag der Gemeinde informiert wird:

| My registration(s) My application My vou                                                                                          | cher Registered Wi-Fi installation companies My history                                                                                          |
|----------------------------------------------------------------------------------------------------|----------------------------------------------------------------------------------------------------|
| + Back                                                                                                    | 9<br>STATUS: THE WIFI INSTALLATION COMPANY THAT YOU SELECTED HAS COMPLETED AND SUBNITITED THE INSTALLATION REPORT                                |
| Municipality                                                                                                    |                                                                                                    |
| Installation report                                                                                                    | confirmation                                                                                                    |
| This page is used to list all the WIFI<br>WIFI installation company: <b>Telecom</b><br>WIFI4EU configuration option: <b>Confi</b> | EU networks as installed and completed by the WIFI installation company you have contracted.                                                     |
| List of all WiFI4EU networks<br>Number •                                                                                          | I hereby confirm the return of the installation report for revision to the WiFi installation company because of detected error or discrepancies. |
|                                                                                                    | H et I III S V                                                                                                    |
|                                                                                                    | Request for<br>revision Confirm installation                                                                                                    |

## **ÄNDERUNG EINES INSTALLATIONSBERICHTS**

Während der Laufzeit des Programms können sich bestimmte technische Parameter, die ursprünglich in den Installationsbericht eingetragen wurden, ändern. Nachdem der Installationsbericht von der Gemeinde genehmigt wurde, kann der WI diese Informationen jedoch nicht mehr ändern.

Wenn ein genehmigter Installationsbericht geändert werden soll, muss deshalb ein entsprechender Antrag an das WiFi4EU-Team (E-Mail-Adresse: INEA-CEF-WiFi4EU@ec.europa.eu) geschickt werden.